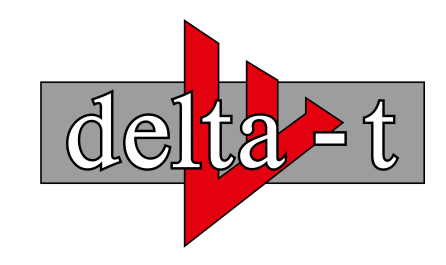

IHR PARTNER FÜR DIE VERBRAUCHSKOSTENABRECHNUNG

Anleitung für Mieter

Registrierung & Anmeldung im Online- Portal zur Einsicht der unterjährigen Verbrauchsinformationen

1. Öffnen Sie die Seite

https://kundenportal.delta-t.de

(NICHT im Suchfeld Ihrer Suchmaschine, sondern im Browser OBEN in die Adresszeile)

2. Drücken Sie auf "Registrieren"

Deutsch v
Anmelden
E-Mail
Passwort
Passwort
Passwort vergessen?
Anmelden
Neuer Benutzer? Registrieren

 Tragen Sie Ihre Daten ein, vergeben Sie ein selbstgewähltes Passwort und drücken Sie anschließend auf "Registrieren" – Notieren Sie Ihre Anmeldedaten!

| Deutsch v                                                                                                 |
|----------------------------------------------------------------------------------------------------|
| PORTAL<br>VERBRAUCHSINFORMATION UND<br>HEIZKOSTENABRECHNUNG                                               |
| Vorname                                                                                                   |
|                                                                                                    |
| Nachname / Firma                                                                                          |
| E-Mail                                                                                                    |
|                                                                                                    |
| Passwort                                                                                                  |
|                                                                                                    |
| Mindestens 1 Sonderzeichen, 1 Grossbuchstabe, 1 Kleinbuchstabe, 1<br>Ziffer. Mindestlaenge 8.             |
| Passwort bestätigen                                                                                       |
|                                                                                                    |
| « Zurück zur Anmeldung                                                                                    |
| Zur Nutzung der Plattform beachten Sie unsere Datenschutzhinweise, die Sie<br>unter folgendem Link finden |
| Registrieren                                                                                              |

4. Drücken Sie bei den Nutzungsbedingungen "Annehmen"

5. Sie erhalten nun eine E-Mail vom Online-Portal, in der Sie sich verifizieren müssen – drücken Sie hierzu den "Link zur Bestätigung der E-Mail-Adresse" 6. Sie können sich mit Ihren Anmeldedaten nun über den Link anmelden:

## https://kundenportal.delta-t.de

7. Tragen Sie den erhaltenen Berechtigungscode, welchen Sie entweder postalisch auf dem ersten Schreiben erhalten haben oder per Mail zugesandt bekamen, auf der Seite ein und drücken Sie auf "Code überprüfen"

Berechtigungen hinzufügen Berechtigungscode

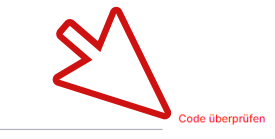

Sie haben nun volle Einsicht auf Ihren Verbrauch

8. Sie erhalten monatlich eine E-Mail des Portals mit der Information, dass neue Verbrauchs-Daten eingestellt wurden

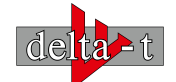

Prof.-Hermann-Klare-Str. 6 07407 Rudolstadt Mail: info@delta-t-thueringen.de Web: www.delta-t-thueringen.de